# Nota aplikacyjna - Poprawa współczynników uzysku w programie Designer

## Historia wersji

- Wersja 2, lipiec 2023 r.: wprowadzenie zaleceń dotyczących optymalizacji uzysków i redukcji strat uzysków w SolarEdge Designer
- Wersja 1, czerwiec 2021 r.

# Spis treści

| Omówienie                                                                        | 1 |
|----------------------------------------------------------------------------------|---|
| Straty współczynnika uzysków w zoptymalizowanych systemach fotowoltaicznych      | 2 |
| Projektowanie systemu a współczynnik uzysków                                     | 4 |
| Ograniczanie straty współczynnika uzysków za pomocą narzędzia SolarEdge Designer | 4 |

#### Omówienie

Niniejsza nota aplikacyjna obejmuje:

- Wprowadzenie do straty współczynnika uzysków w zoptymalizowanych systemach fotowoltaicznych
- Strategie projektowania systemów mające na celu poprawę współczynnika uzysków
- Wytyczne dotyczące korzystania z narzędzia SolarEdge Designer w celu identyfikacji źródeł strat współczynnika uzysków i uzyskania zaleceń dotyczących ograniczania strat.

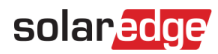

#### Straty współczynnika uzysków w zoptymalizowanych systemach fotowoltaicznych

Straty współczynnika uzysków w zoptymalizowanych systemach fotowoltaicznych mogą wystąpić, jeśli warunki środowiskowe poważnie wpływają na ilość światła docierającego do całego łańcucha. Do najczęstszych źródeł strat współczynnika uzysków należą:

- Obiekty znajdujące się w sąsiedztwie instalacji, które powodują nadmierne i nierównomierne zacienienie części łańcucha.
- Systemy fotowoltaiczne wykorzystujące bardzo krótkie łańcuchy o zmiennej lub wielopłaszczyznowej orientacji.

#### Straty współczynnika uzysków z powodu nadmiernego i nierównego zacienienia

Jeżeli cień pada nierównomiernie na kilka modułów fotowoltaicznych w łańcuchu, jak pokazano na rysunku 1, zacienione moduły będą wytwarzać mniej energii niż moduły, na które nie oddziałuje cień. Aby ograniczyć spadek produkcji mocy i negatywny wpływ na resztę łańcucha, optymalizatory mocy dołączone do niezacienionych modułów zwiększają napięcie wyjściowe. Jeżeli jednak optymalizatory mocy osiągną maksymalne napięcie wyjściowe, może nastąpić strata współczynnika uzysków.

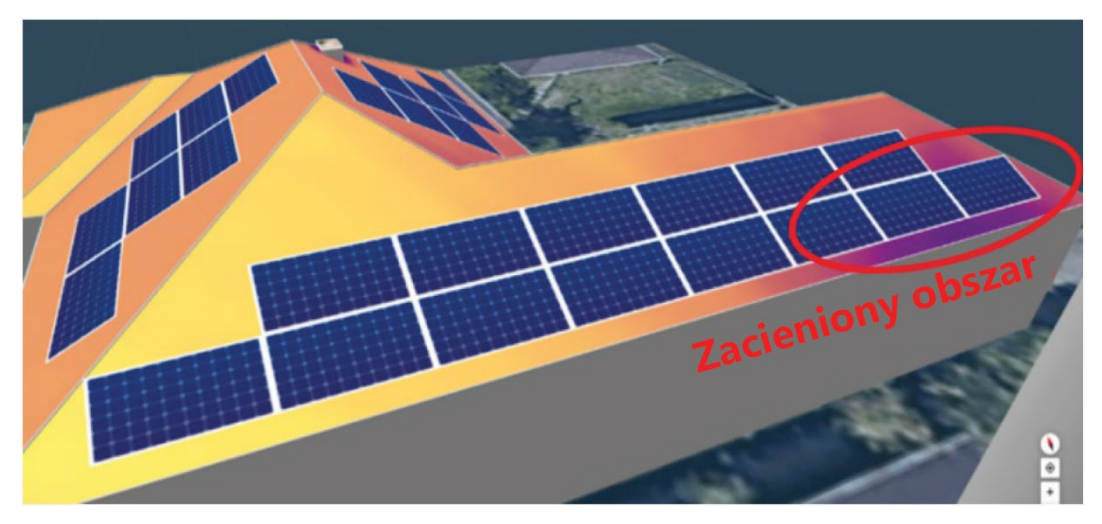

Rysunek 1: Przykład zacienienia obiektu

#### Strata współczynnika uzysków ze względu na krótkie łańcuchy o wielopłaszczyznowej orientacji

W projektach wykorzystujących jeden łańcuch o wielopłaszczyznowej orientacji jedna płaszczyzna może pozostawać znacznie nasłoneczniona przez większość dnia, podczas gdy na inną płaszczyznę może oddziaływać promieniowanie o mniejszym natężeniu, jak pokazano na rysunku 2. W takim przypadku moduły poddane działaniu promieniowania o mniejszym natężeniu będą wytwarzać mniej energii. Aby ograniczyć spadek produkcji mocy i negatywny wpływ na resztę łańcucha w tych okresach, optymalizatory mocy dołączone do wysoce nasłonecznionych modułów zwiększą napięcie wyjściowe. Jeżeli jednak optymalizatory mocy osiągną maksymalne napięcie wyjściowe, może nastąpić strata współczynnika uzysków.

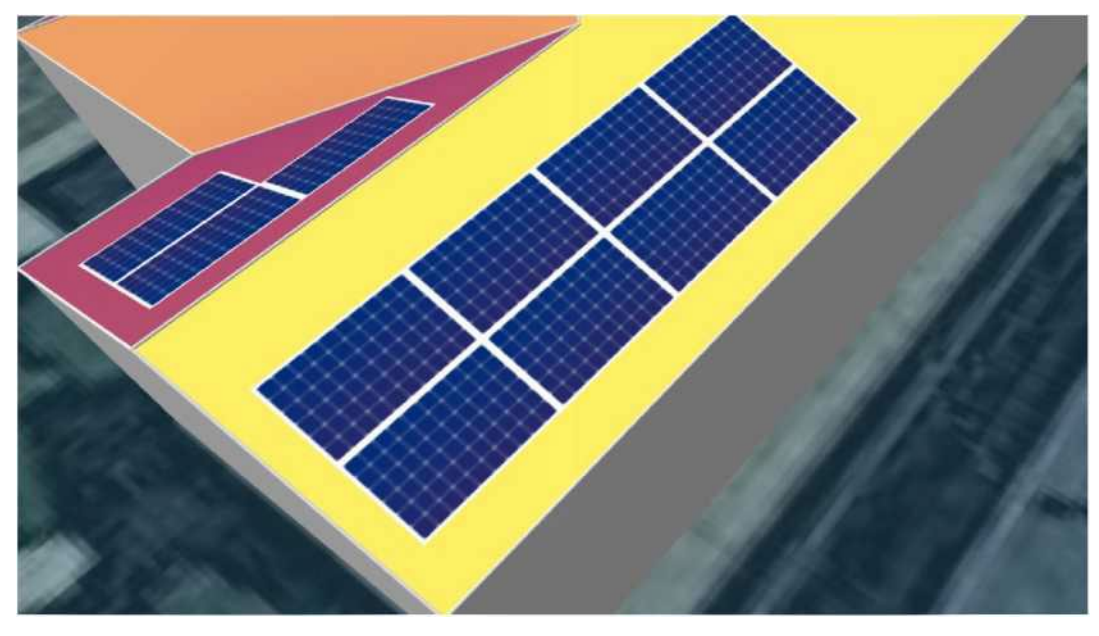

Rysunek 2: Przykład wielopłaszczyznowej dystrybucji łańcucha

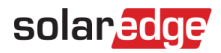

### Projektowanie systemu a współczynnik uzysków

Odpowiednio zaprojektowany system fotowoltaiczny może pomóc w uniknięciu lub ograniczeniu straty współczynnika uzysków, która może występować w przypadku warunków mających istotny wpływ na dopływ światła słonecznego do całego łańcucha.

Oto kilka strategii projektowych mających na celu zmniejszenie straty współczynnika uzysków:

- Zastąpić optymalizatory mocy optymalizatorami o wyższym napięciu wyjściowym. Na przykład zamienić optymalizator mocy S440 o maksymalnym napięciu wyjściowym wynoszącym 60 V na optymalizator mocy S500B, którego maksymalne napięcie wyjściowe wynosi 80 V.
- Przeprojektować układ modułów tak, aby zapobiec oddziaływaniu obiektów tworzących nadmierne zacienienie.
- W miarę możliwości wydłużyć łańcuchy.
- Rozdzielić łańcuchy według poszczególnych płaszczyzn modułów. Należy pamiętać o spełnieniu wymogów dotyczących minimalnej długości łańcucha.

# Ograniczanie straty współczynnika uzysków za pomocą narzędzia SolarEdge Designer

Jeśli produkcja systemu fotowoltaicznego zostanie zmniejszona z powodu strat współczynnika uzysków, diagram strat systemu przedstawiony na karcie "Podsumowanie i raporty" narzędzia SolarEdge Designer pokazuje zakres strat współczynnika uzysków zgodnie z poniższym przykładem. Umieść kursor nad nagłówkiem **Straty współczynnika uzysków**, aby wyświetlić podpowiedź opisującą prawdopodobną przyczynę straty i możliwe działania zaradcze.

#### DIAGRAM STRAT SYSTEMU

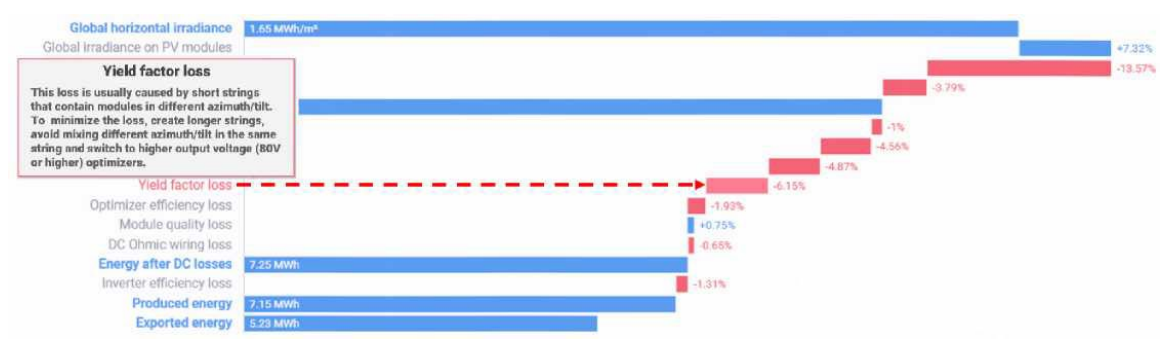

Rysunek 3: Przykładowy diagram strat systemu

Jeśli strata współczynnika uzysków przekracza 2%, SolarEdge Designer wyświetla również następujące powiadomienie u góry karty Podsumowanie i raporty:

# "W tym projekcie prognozowana jest strata współczynnika uzysków na poziomie [X]%. Aby poprawić współczynnik uzysków, przejdź do karty "Projekt elektryczny". Przeczytaj więcej o tym, jak minimalizować straty."

Aby uzyskać więcej informacji, kliknij link "Czytaj więcej".

#### Uzyskiwanie zaleceń dotyczących ograniczenia straty współczynnika uzysków

SolarEdge Designer udostępnia w czasie rzeczywistym zalecenia projektowe mające na celu optymalizację współdziałania falownika/optymalizatora mocy w celu zwiększenia wytwarzania energii i zmniejszenia strat. Zalecenia dostępne są na dwóch etapach:

- Na etapie projektowania system automatycznie rekomenduje optymalny optymalizator mocy dla falownika i łańcuchów przewidzianych do instalacji.
- W przypadku gdy optymalizator i projekt łańcucha wskazują na stratę współczynnika uzysków, SolarEdge Designer zaleca zmianę projektu, która może pozwolić na zmniejszenie strat.

#### Aby zoptymalizować współczynnik uzysków po stwierdzeniu strat:

1. Wybierz kartę **Projekt elektryczny** w narzędziu Designer i zwróć uwagę, czy na karcie widnieją komunikaty ostrzegawcze (oznaczone symbolem wykrzyknika), jak pokazano na poniższym rysunku.

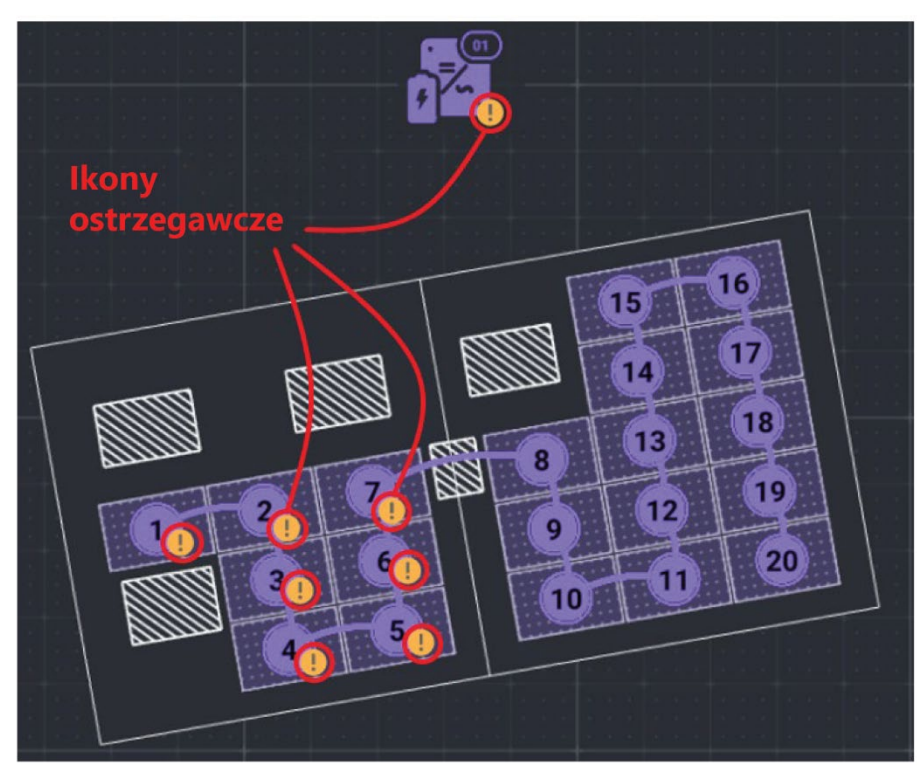

Rysunek 4: Wskazania straty współczynnika uzysków

2. Umieść kursor nad wykrzyknikiem na falowniku lub optymalizatorze, aby wyświetlić wyjaśnienie ostrzeżenia.

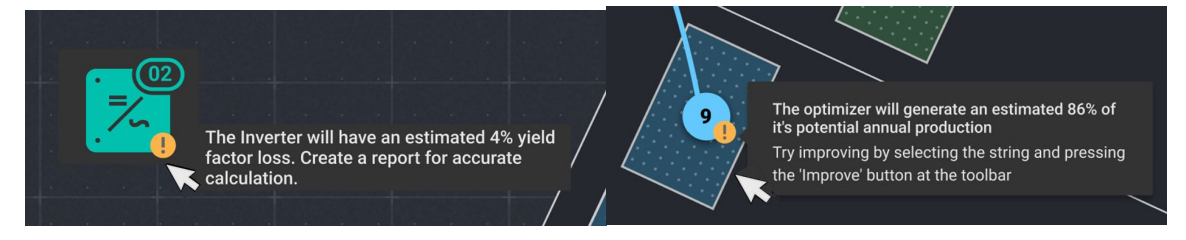

Rysunek 5: Umieść kursor, aby wyświetlić wyjaśnienie ostrzeżenia

# solaredge

 Kliknij odnośnik Czytaj więcej, aby pobrać kopię tego dokumentu. Kliknij odnośnik Zmień optymalizator, aby polecić narzędziu SolarEdge Designer wyszukanie zastępczego modelu optymalizatora mocy, który poprawi uzyski. Jeśli narzędzie znajdzie lepszą opcję, zostanie ona wybrana automatycznie.

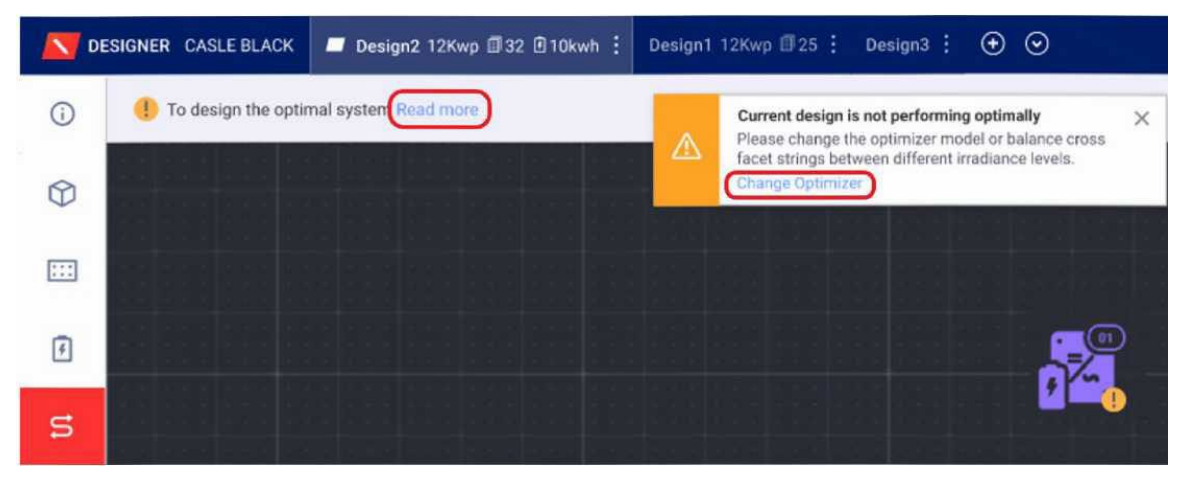

Rysunek 6: Wyjaśnienie i eliminowanie błędów projektowych

- 4. Jeśli sugerowana jest wymiana optymalizatora mocy, wykonaj jedną z następujących czynności:
  - Kliknij pole listy rozwijanej optymalizatora mocy, aby ręcznie wybrać inny model z listy.
  - Kliknij przycisk Usprawnij, aby polecić narzędziu SolarEdge Designer wyszukanie zastępczego modelu optymalizatora mocy, który poprawi uzyski. Jeśli narzędzie znajdzie lepszą opcję, zostanie ona wybrana automatycznie.

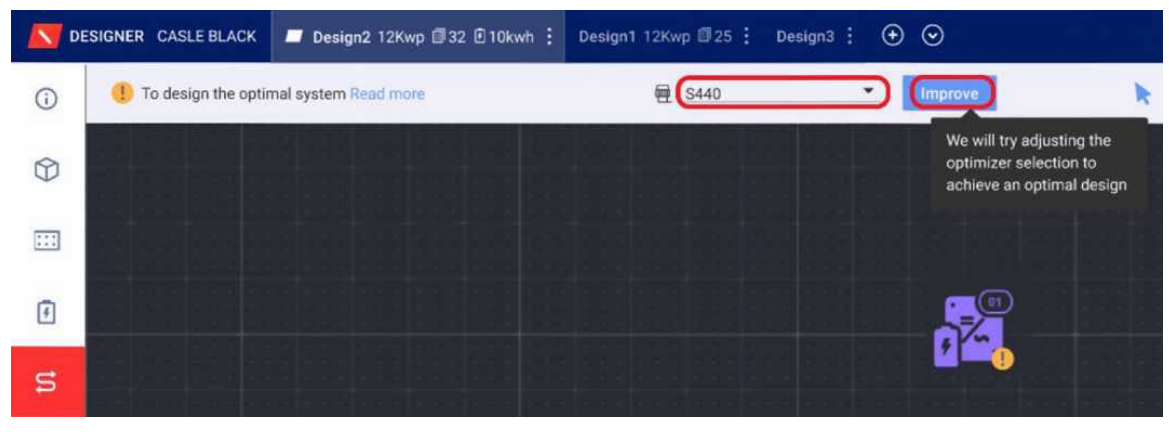

Rysunek 7: Wybór innego optymalizatora mocy

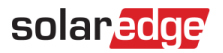

Na tym etapie może wystąpić jedna z poniższych sytuacji:

- Projekt został usprawniony. W takim przypadku pojawi się komunikat o wymianie optymalizatora mocy, jak pokazano na poniższym rysunku.
- Aktualnie wybrany optymalizator mocy jest najlepiej dopasowany do projektu. W takim przypadku pojawia się komunikat: "Nie znaleziono innego optymalizatora, który umożliwiłby usprawnienie projektu. Dodaj/usuń moduły, aby umożliwić dłuższe łańcuchy."

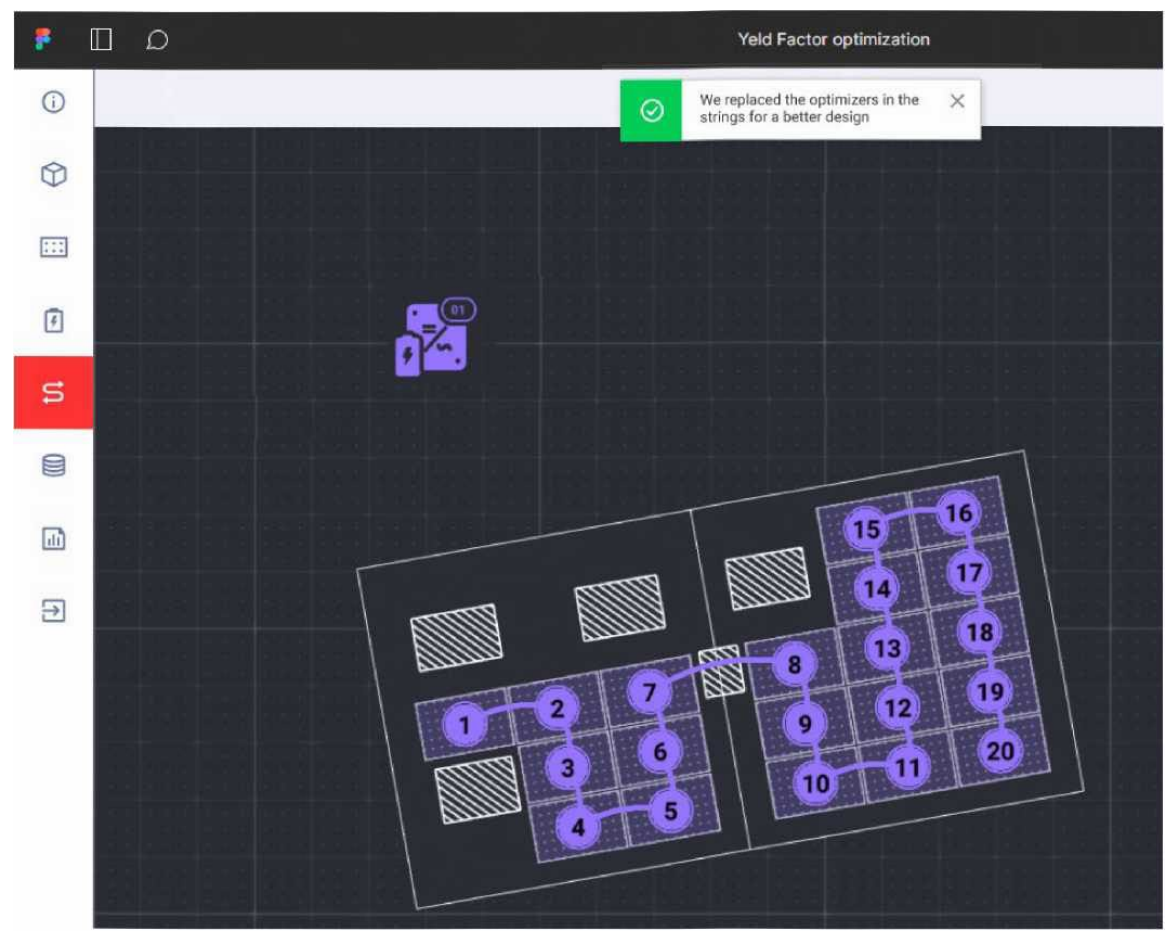

Rysunek 8: Wskaźniki straty współczynnika uzysków zostają usunięte po wyborze nowego optymalizatora mocy

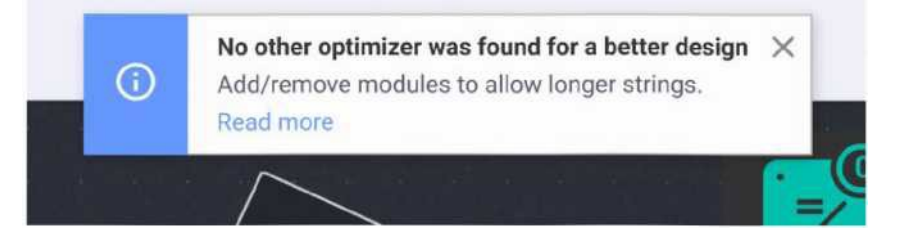

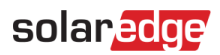

Na karcie pojawi się nowo wybrany optymalizator mocy. Na poniższym rysunku zamiast modelu S440 wybrano optymalizator mocy S500B.

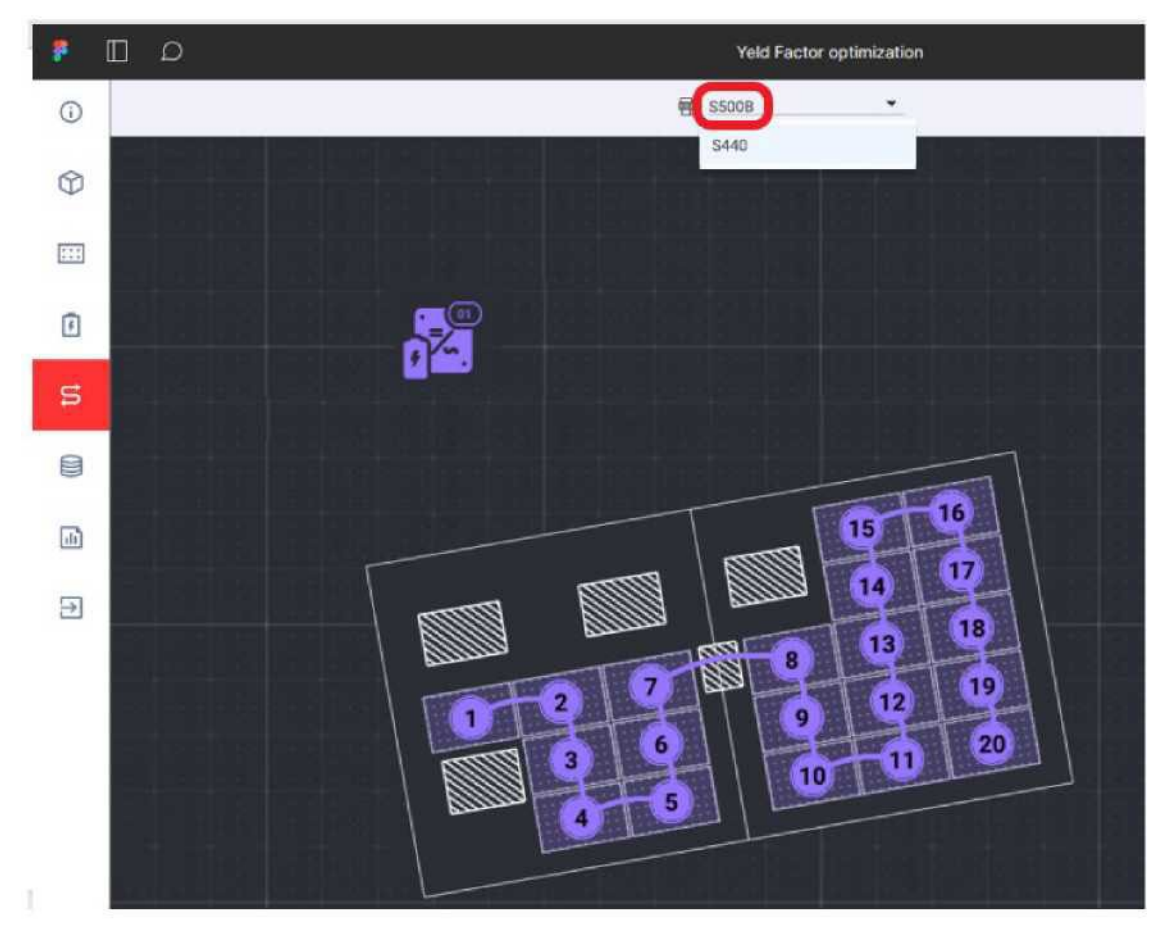

Rysunek 9: Wyświetlany jest nowo wybrany optymalizator mocy